NOTE: You can only fill out and submit an LOI after you are enrolled in <u>at least 1</u> course. You are only able to submit <u>one</u> LOI per term.

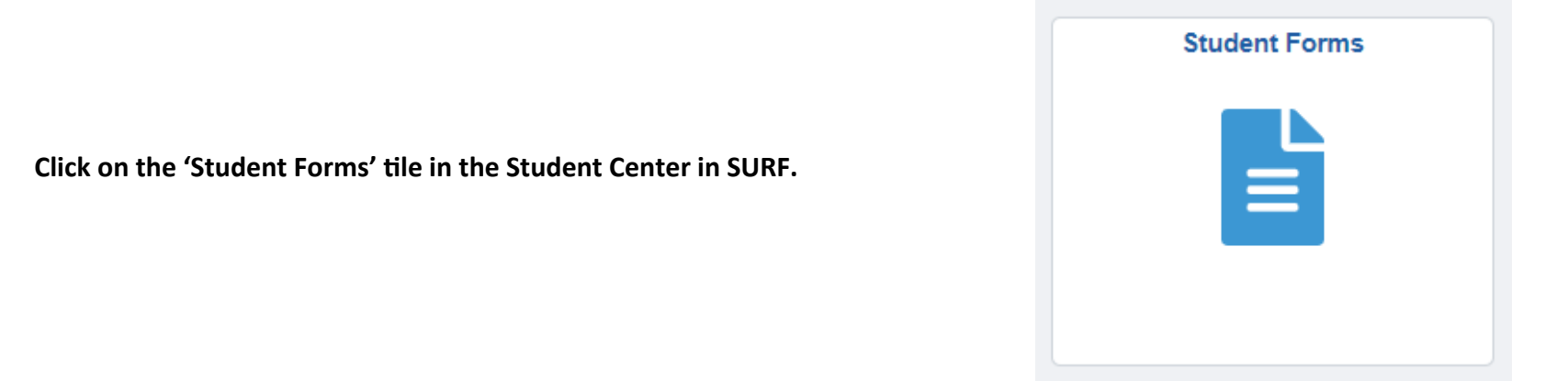

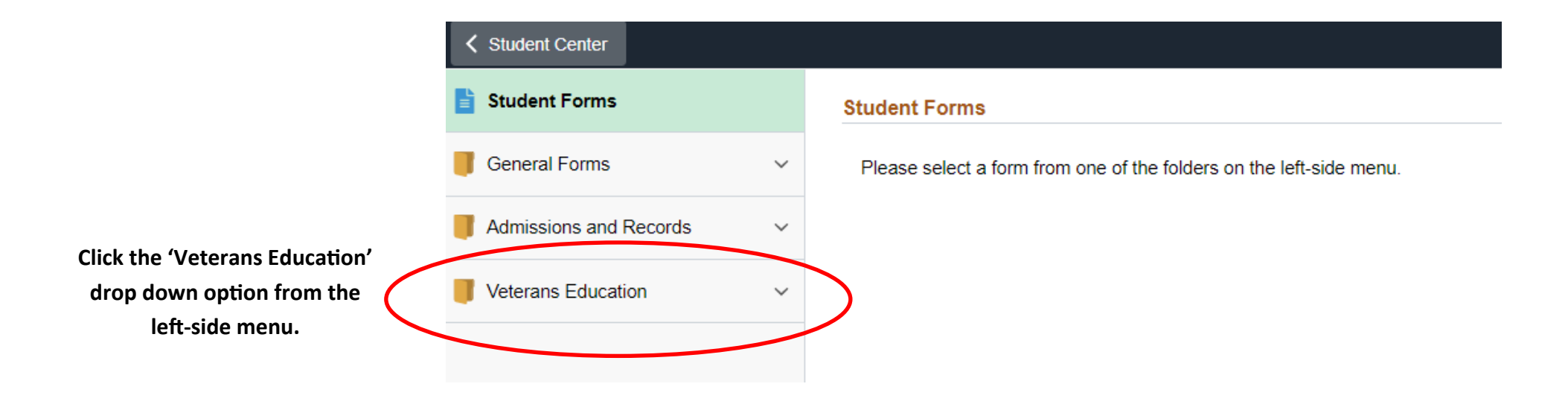

|       | Student Center                 |   |                                                                     |
|-------|--------------------------------|---|---------------------------------------------------------------------|
|       | Student Forms                  |   | Student Forms                                                       |
|       | General Forms                  | ~ | Please select a form from one of the folders on the left-side menu. |
| tion. | Admissions and Records         | ~ |                                                                     |
|       | Veterans Education             | ^ |                                                                     |
|       | Veteran Letter of Intent (LOI) | > |                                                                     |
|       | Submit Documents               |   |                                                                     |
|       |                                |   |                                                                     |

Click the 'Veteran Letter of Intent (LOI)' option.

From the drop down bar, select the term in which you wish to use benefits.

Please note that you must fill out a separate LOI for each term you wish to be certified.

| + : Letter of Intent                                     |                                                          | Form ID 167490 |
|----------------------------------------------------------|----------------------------------------------------------|----------------|
| Student Information                                      |                                                          |                |
| Student ID                                               |                                                          |                |
| Name                                                     |                                                          |                |
| *Term                                                    | ~                                                        |                |
|                                                          |                                                          |                |
| Bio/Demo Data                                            |                                                          |                |
| digits of your SSN are incorrect, contac<br>SSN (Last 4) | he Veterans Services office before submitting this form. |                |
| Email                                                    |                                                          |                |
| Phone                                                    |                                                          |                |
| Address                                                  |                                                          |                |
| City                                                     |                                                          |                |
| Zip Code                                                 |                                                          |                |
| State                                                    |                                                          |                |
| Is the above address and email<br>correct?               | No                                                       |                |
|                                                          | Jodate Address                                           |                |

Student Form

Update Email

 $\wedge \circ$ :

This information will self-populate from your SURF account.

If any of the information is incorrect, please update this using the 'Profile' tile on the Student Center in SURF.

## **VA Information**

|                                                                    | *VA Benefit Chapter                                                                                                    | ~                                                                                                    |  |
|--------------------------------------------------------------------|----------------------------------------------------------------------------------------------------|----------------------------------------------------------------------------------------------------|--|
| Select the appropriate information from the drop down bars for     | W Benefit on apter                                                                                                    |                                                                                                    |  |
| each item.                                                         | *Military Branch                                                                                                    | ~                                                                                                    |  |
| Please note that certain options may result in further required    | *Component                                                                                                    | ✓                                                                                                    |  |
| information.                                                       | Currently on active duty                                                                                                    | No                                                                                                    |  |
|                                                                    | Guest Student                                                                                                    | No                                                                                                    |  |
| Type in your current major for the term in which you wich to be    | Major Recently Changed?                                                                                                    | No                                                                                                    |  |
| certified.                                                         | *Major                                                                                                    |                                                                                                    |  |
|                                                                    | New or Continuing                                                                                                    |                                                                                                    |  |
|                                                                    | Is this your first time requesting benefits                                                                                                    | from MiraCosta?                                                                                                    |  |
|                                                                    | First Time Benefits?                                                                                                    | No                                                                                                    |  |
|                                                                    | Terms and Conditions                                                                                                    |                                                                                                    |  |
|                                                                    | l understand and agree:                                                                                                    |                                                                                                    |  |
|                                                                    | <ul> <li>I have read, understood, and am responsible for all content within the Student Veterans Handbook.</li> <li>To receive benefit extification. I must complete the Letter of Intent EACH competer after excelling in courses.</li> </ul>                                                                                                    |                                                                                                    |  |
|                                                                    | <ul> <li>To receive benefic certification, if must complete<br/>I must request official transcripts from all previ<br/>within my first semester at MiraCosta College.<br/>arrange to have official transcripts from all prev<br/>first semester. I understand the College will with</li> </ul>                                                                                                    | busy attended colleges and universities, including military training,<br>Obtaining official transcripts are my own responsibility. If I do not<br>rious institutions sent to MiraCosta College for evaluation within my<br>hold certification. |  |
| Read all terms and conditions.                                     | <ul> <li>I must meet with a MiraCosta College Veterans Counselor before the end of my first semester to develop a Comprehensive Education Plan. All official transcripts must be on file and evaluated before development of the Comprehensive Education Plan.</li> <li>Payment is based on pursuit of one education program at a time.</li> </ul>                                                                                                    |                                                                                                    |  |
| It is your responsibility to know and understand these terms and   | <ul> <li>The DVA only pays benefits for courses require<br/>education plan from my Veteran Counselor. La</li> </ul>                                                                                                    | ed for my MiraCosta College program or major as listed on the<br>m financially responsible for payment of tuition and fees for any                                                                                                    |  |
| conditions for utilizing your VA Educational benefits at MiraCosta | <ul> <li>If at any time it is determined a course or course<br/>util not negative for a course or course<br/>util not negative for the course<br/>the course of the course<br/>util not negative for the course<br/>the course of the course<br/>the course of the course<br/>the</li></ul> | ree program or major.<br>se equivalent was previously completed at another institution, the DVA                                                                                                    |  |
| College.                                                           | <ul> <li>I must be enrolled, attending, and making satis<br/>benefits. Lack of satisfactory progress occurs i<br/>overall GPA less than 2.00.</li> </ul>                                                                                                    | factory progress in required courses to be eligible to receive DVA<br>mmediately after two consecutive semesters of probation and an                                                                                                    |  |
| Once you have read through the terms and conditions, toggle the    | <ul> <li>I must immediately inform the Veterans Services Office of any changes in courses or enrollment. Delay in reporting these changes may impact payment and create a debt which I will be responsible for repaying to the DVA.</li> </ul>                                                                                                    |                                                                                                    |  |
| acknowledgement to 'Yes.' You will not be able to submit your      | <ul> <li>Courses that are shorter or longer than a stand<br/>by the GI Bill. Different beginning and ending of</li> </ul>                                                                                                    | lard term may affect the amount and duration of benefits paid to me<br>lates are considered to be separate terms by the DVA.                                                                                                    |  |
| LOI until this is done.                                            | <ul> <li>Grades of W (withdrawal) may result in a reduced payment from or debt to the DVA.</li> <li>I am responsible for all DVA debts resulting from reductions or termination of enrollment.</li> </ul>                                                                                                    |                                                                                                    |  |
|                                                                    | <ul> <li>Online remedial Math and English courses nur<br/>Courses listed as 292 or 299 are NOT certifiab</li> </ul>                                                                                                    | nbered 0-49 are NOT certifiable/payable by the DVA.<br>le/payable by the DVA.                                                                                                    |  |
|                                                                    | <ul> <li>This my responsibility to ensure that MiraCosta<br/>email, and mailing addresses. The Veterans S<br/>some conversiondence may be delivered via US</li> </ul>                                                                                                    | College Veterans Services Office has my current phone number,<br>ervices Office will primarily communicate with me by email, however,<br>S Postal Service mail.                                                                                |  |
|                                                                    |                                                                                                    |                                                                                                    |  |

I Agree No

## Post 9/11 GI Bill Recipients Only:

- · I am financially responsible for payment of any balance not paid by the DVA.
- I am financially responsible for payment of tuition and fees for any courses I take that are not required for my degree program or major.
- I am responsible for submitting this form the same day as enrollment to avoid being dropped from classes.
- To receive the local area monthly housing allowance (MHA) rate, I must enroll in at least one resident (on campus) class. Enrollment in online classes only will pay at the distance learning rate for MHA.
- Effective Spring 2022, students must enroll in at least one class that is held on campus to receive the MHA at the
  resident (on campus) rate. Previous COVID-19 legislation that permitted students to receive resident MHA while
  taking online classes only (approved courses converted to online training due to COVID-19) will end in December
  2021. Students taking online classes only in Spring 2022 and beyond will receive the distance learning MHA rate.
- Hybrid courses (courses taught partially on campus and partially online) are considered as resident (on campus) units according to DVA guidelines.
- The MHA is payable only when a student is attending at a rate of pursuit above half time.
- The MHA is based on the zip code of the campus where the majority of resident (on campus) courses are being
  completed each semester. For credit courses, the Oceanside campus zip code is 92056 and the San Elijo campus
  zip code is 92007.

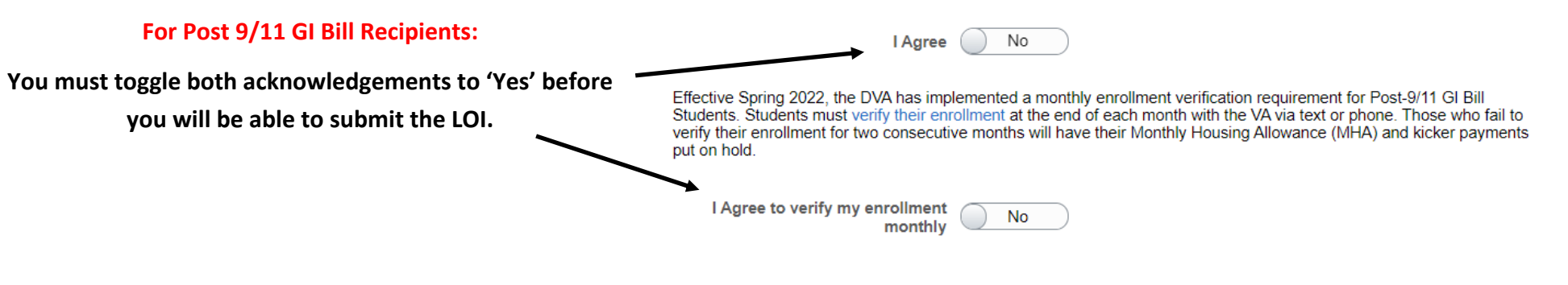

During peak enrollment periods it may take 14-45 business days from receipt of this form and any additional required documents to process and submit certifications to the Department of Veterans Affairs. If additional documents are required, you will receive an email notification from vetsbenefits@miracosta.edu.

The Veterans Services Office completes certifications in the order in which they are received. If you make a change to your schedule, and your courses have already been certified and submitted to the DVA, your schedule change will not have priority over those who have not yet been certified.

Once complete, click 'Submit.'

You will be taken to a confirmation page once the LOI is submitted successfully.

Submit